# Applying for a Social or Charitable Gambling License

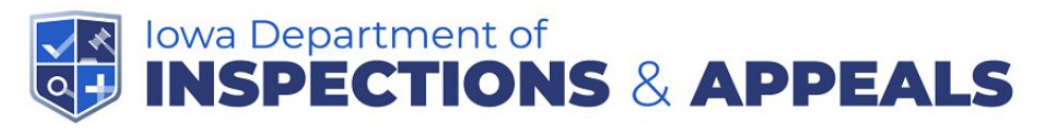

IOWA STATE AGENCIES ONLINE SERVICES Kim Reynolds, Governor Adam Gregg, LLGovernor

#### Welcome To USA Food Safety

|                 | Log In                                     |
|-----------------|--------------------------------------------|
| Use             | r Name *:                                  |
| Pa              | ssword *:                                  |
|                 | Log In New Account                         |
|                 |                                            |
| Other Options:  |                                            |
| Forgot Username | Forgot your Username?<br>Retrieve it Here! |
| Forgot Password | Forgot your Password?<br>Retrieve it Here! |

Find a WiFi Hotspot

The online licensing system can be found by visiting https://iowa.safefoodinspection.com/Login.aspx

WiFi Hotspot(s)

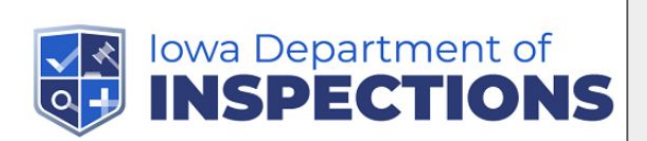

If you already have an account for Social & Charitable Gambling, please enter your user name and password then select "Log In" and skip to page 7. Food licenses use a different platform on this same website and thus require a separate login. User names and passwords should not be shared with others from your organization/business.

If you forgot your password or if you believe it has expired then click "Forgot require days, so access y a

| Welcome | То | USA | Food | Safety |
|---------|----|-----|------|--------|
|---------|----|-----|------|--------|

| e it has expired, then click          |                                                                                                    |  |
|---------------------------------------|----------------------------------------------------------------------------------------------------|--|
| Password <sup>"</sup> . Passwords are | Log In                                                                                                    |  |
| d to be changed every 120             | User Name *:                                                                                                    |  |
| this function will allow you to       | Dassword *-                                                                                                    |  |
| our personal account if you           |                                                                                                    |  |
| re an infrequent user.                | Log In New Account                                                                                                    |  |
|                                       | Other Options:       Forgot Vour Username?<br>Retrieve it Here!         Forgot Vour Username?<br>Retrieve it Here!       Forgot your Username?<br>Retrieve it Here!         Forgot Password       WiFi Hotspot(s)         WiFi Hotspot(s)       Find a WiFi Hotspot |  |
|                                       |                                                                                                    |  |

Food Safety 4, 15, 0, 2618 Copyright © 2024 Department of Inspections, Appeals & Licensing. All Rights Reserved

## New User Account

New User Organization Questionnaire

## Question

What is the primary purpose for creating an account today? \*

Click this top radio button for all Social or Charitable Gambling License needs and then click "Next".

### Options

OApply for a social or chariatable gambling license, such as, a raffle, sport betting pool, bingo, or games of skill and chance OConduct activities associated with registered amusement devices OApply for or renew an Iowa food manufacturing or warehouse license OApply for or renew an Iowa food establishment or lodging license (i.e. hotel, vending machine, home food processing establishment, mobile food unit, temporary food establishment

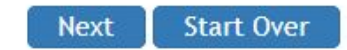

Make sure that this says "DIAL Social & Charitable Gambling" and then click "Confirm".

## New User Account

New User Organization Questionnaire

Based on your responses the following regulatory jurisdiction has been selected: DIAL Social & Charitable Gambling

To proceed, select Confirm. To review the previous question, select Previous. To start over, select Start Over. Food Regulatory Jurisdiction Map

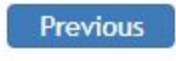

Confirm Start Over

## New User Account

| User Information                                                                                                    |                                                                                                    |                                                                                                    |        |
|----------------------------------------------------------------------------------------------------|----------------------------------------------------------------------------------------------------|----------------------------------------------------------------------------------------------------|--------|
| User Name * Create Name and not be sh your orga Verify Password * Home Jurisdiction * DIAL Social & Charitable Gambling | e your personal User<br>d Password that should<br>hared with others from<br>anization or business. | Enter your personal name, phone<br>number, and email. This email addres<br>will be the one used if you forget your<br>password in the future and should not<br>be one accessible by others in your<br>organization/business. | s<br>t |
|                                                                                                    |                                                                                                    |                                                                                                    |        |
| Account Information                                                                                                    |                                                                                                    |                                                                                                    |        |
| First Name *                                                                                                    | Middle * None Available                                                                            | Last Name *                                                                                                    | Suffix |
| Account ID<br>Not yet assigned                                                                                          | Email *                                                                                            | ]                                                                                                    |        |
| Phone/Ext *                                                                                                    | Cell Phone                                                                                         | Fax                                                                                                    |        |
| Save Back                                                                                                    |                                                                                                    |                                                                                                    |        |
| Once                                                                                                    | e you are finished,<br>select "Save".                                                              |                                                                                                    |        |

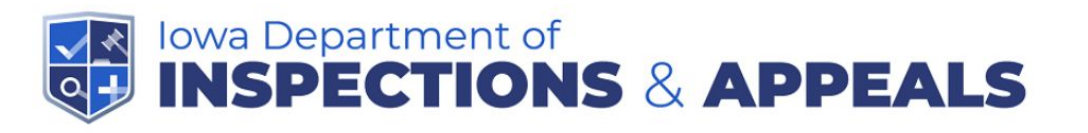

Kim Reynolds, Governor Adam Gregg, LL:Governor

IOWA STATE AGENCIES ONLINE SERVICES

#### Welcome To USA Food Safety

| Log I                                                                                                    | n                                      |                                                                     |
|----------------------------------------------------------------------------------------------------|----------------------------------------|---------------------------------------------------------------------|
| User Name *:<br>Password *:<br>Log In New Ac                                                                                                    | count                                  | Now it is time to log<br>in with your newly<br>created credentials. |
| Jther Options:     Forgot Username     Forgot your Username       Forgot Password     Forgot your Password       WiFi Hotspot(s)     Find a WiFi Hotspot(s) | ername?<br>!!<br>ssword?<br>!!<br>spot |                                                                     |

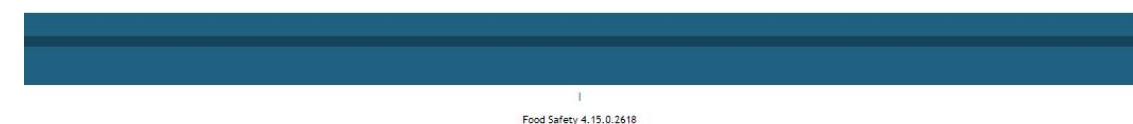

Copyright © 2024 Department of Inspections, Appeals & Licensing. All Rights Reserved

On-line applications will be given priority over paper applications. The on-line application will allow you to select a start date as few as 7 days from the date of submission. IMPORTANT--PLEASE ONLY SELECT A DATE SOONER THAN 30 DAYS FROM NOW IF YOU Iclosed NEED THE LICENSE THAT SOON. You may be asked to come into our office to pick the license up in these circumstances. You are still expected to apply at least 30 days in the future as processing may take up to that amount of time. No gambling may occur until you have received your gambling license.

If you're viewing this page, you've successfully logged into the Social & Charitable Gambling licensing system. Well done!

If you were unable to get this far, please contact us at scg@iowa.gov or 515-281-6848 for assistance.

This a screen overlay message and you must click "close" prior to being able to move forward.

|                   | If your organization has had a license before, your first step is to enter your Business code here associate your personal account with the organization's account. This can be found on eithe (a) your organization's Annual Gambling Report reminder letter mailed out every January or (b) on your renewal reminder e-mailed out prior to the expiration of the organization's annual lice You may want to contact your organization's leadership prior to applying. | e, to<br>er:<br><u>r</u><br>enses.   |
|-------------------|----------------------------------------------------------------------------------------------------|--------------------------------------|
| Home Tools Logout |                                                                                                    |                                      |
| Facility Portal   | bbA                                                                                                    | existing business: Business Code Add |
| Filter by Busin   | siness Name Show All Show Available for Renewal Add New Business                                                                                                    |                                      |

If you are confident that your organization has not had a gambling license before then please <u>continue to page 22</u> where you will see how to create a new business account.

After adding the Business Code, the name of your organization will appear on a blue panel. If you are associated with more than one organization you will need to enter all of the applicable Business Codes. It is important that the business information is reviewed and updated as necessary to reflect the current operation. See below on how to do this.

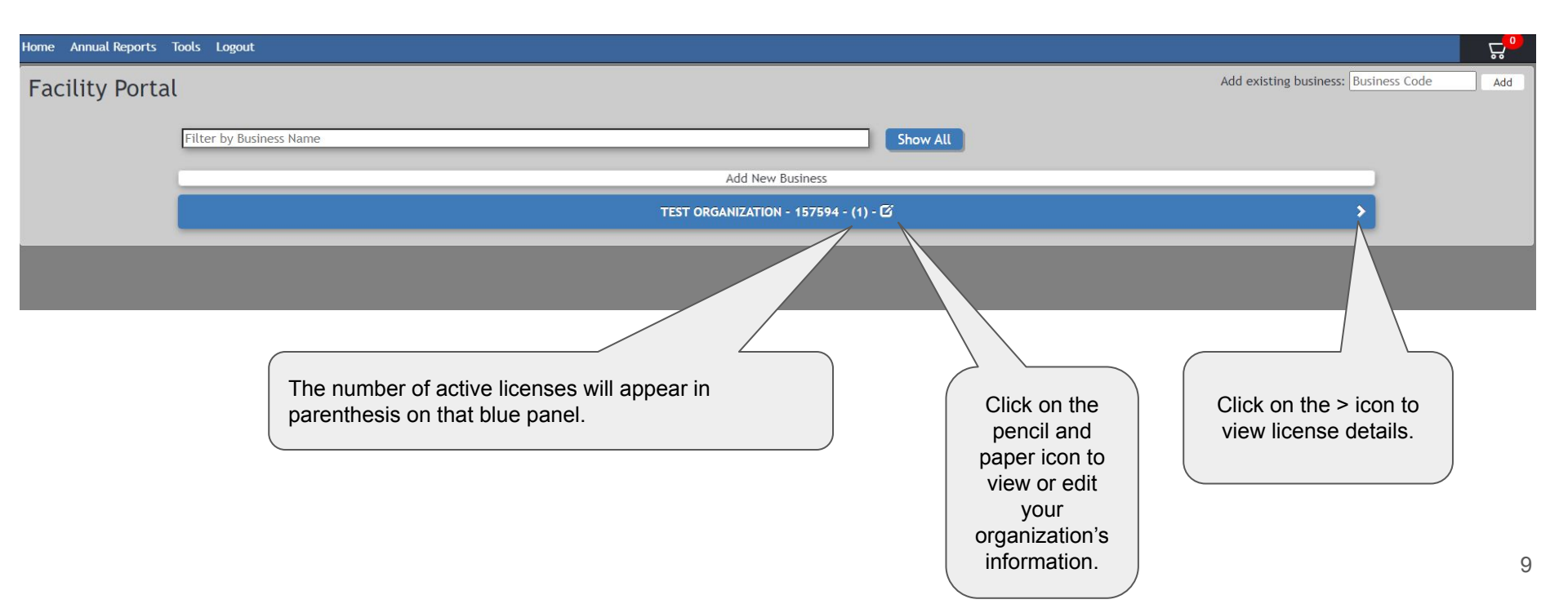

| Home Annual Reports | Tools Logout           |                |                                           |                                                                                           |                                                                                                    |                                                    | r           |
|---------------------|------------------------|----------------|-------------------------------------------|-------------------------------------------------------------------------------------------|----------------------------------------------------------------------------------------------------|----------------------------------------------------|-------------|
| Facility Portal     | ι                      |                |                                           |                                                                                           | Add                                                                                                    | existing business: Business                        | Code Add    |
|                     | Filter by Business Nar | ne             | Sha                                       | ow All                                                                                    |                                                                                                    |                                                    |             |
|                     | L                      |                | Add New Business                          |                                                                                           |                                                                                                    |                                                    |             |
|                     | (                      |                | TEST ORGANIZATION - 157594 - (1) - 🗹      |                                                                                           |                                                                                                    | ✓                                                  |             |
|                     |                        |                |                                           |                                                                                           |                                                                                                    | Show Inactive                                      |             |
|                     | Add To Cart            | License Number | Program Type                              | Name                                                                                      | Expire Date                                                                                                    | Status                                             |             |
|                     | + 0                    | 239306         | Qualified Organization License (Two Year) | -                                                                                         | 6/30/2024 (60 days)                                                                                               | Active                                             |             |
|                     |                        |                | Add New Business Program                  |                                                                                           |                                                                                                    |                                                    |             |
|                     |                        |                |                                           |                                                                                           |                                                                                                    |                                                    |             |
|                     | lick the + icon        | to see         |                                           |                                                                                           | /                                                                                                    |                                                    |             |
| ap                  | oplication infor       | mation.        | The<br>ap<br>New<br>Subm<br>Inacti        | status of this I<br>pproved. Othe<br>= ready to pay<br>hitted = paid fo<br>ve = license h | icense is Active, whice<br>er statuses you may s<br>/ for in shopping cart<br>or and awaiting DIAL<br>has expired | ch means it has t<br>see are as follow<br>approval | been<br>'s: |
|                     |                        |                | To se                                     | e all the inact                                                                           | ve licenses click "Sh                                                                                             | ow Inactive".                                      | ) 10        |

## Facility Portal

. ۲

Add

| er by Business Na | me                                      | S                                                                   | how All             |           |                     |               |
|-------------------|-----------------------------------------|---------------------------------------------------------------------|---------------------|-----------|---------------------|---------------|
|                   |                                         | Add New Business                                                    |                     |           |                     |               |
|                   |                                         | TEST ORGANIZATION - 157594 - (1) - 🗹                                |                     |           |                     | ~             |
| v                 |                                         |                                                                     |                     |           |                     | Show Inactive |
| Add To Cart       | License Number                          | Program Type                                                        | Nar                 | me        | Expire Date         | Status        |
|                   | 239306                                  | Qualified Organization License (Two Year)                           |                     |           | 6/30/2024 (60 days) | Active        |
|                   |                                         | Business Program Reference Data                                     |                     |           |                     |               |
| lication Submit   | ted By (First Name, Last Name) *        |                                                                     |                     | TEST PERS | SON                 |               |
| il Address *      |                                         |                                                                     |                     | SCG@IOW   | A.GOV               |               |
| Number *          |                                         |                                                                     |                     | 515-444-4 | 444                 |               |
| x ID (This is     | s NOT your Federal ID #.You are requi   | red to have a Sales Tax Permit and provide the # with this applicat | ion. The            | X-XX-XXXX | XXX                 |               |
| or the num        | ber is 1-XX-XXXXXX with the first "XX"  | ' being the county number of where your organization is based. Th   | e only<br>Sales Tax |           |                     |               |
| have no           | ot yet received it you may answer the   | question as "applied for". The next time you apply the number wil   | l be                |           |                     |               |
|                   |                                         |                                                                     |                     |           |                     |               |
| ity hav           | ve any delinquent tax liability with th | e State of Iowa? *                                                  |                     | Yes       |                     |               |
| for               | license *                               |                                                                     |                     | 7/1/2024  |                     |               |
|                   |                                         |                                                                     |                     |           |                     |               |
| h                 | Bingo? If yes, fill out the portion bel | ow. *                                                               |                     | Yes       |                     |               |
| /                 |                                         |                                                                     |                     | No        |                     |               |
|                   |                                         |                                                                     |                     |           |                     |               |
|                   |                                         |                                                                     |                     |           |                     |               |

After clicking the + sign the application information opens up in view only mode.

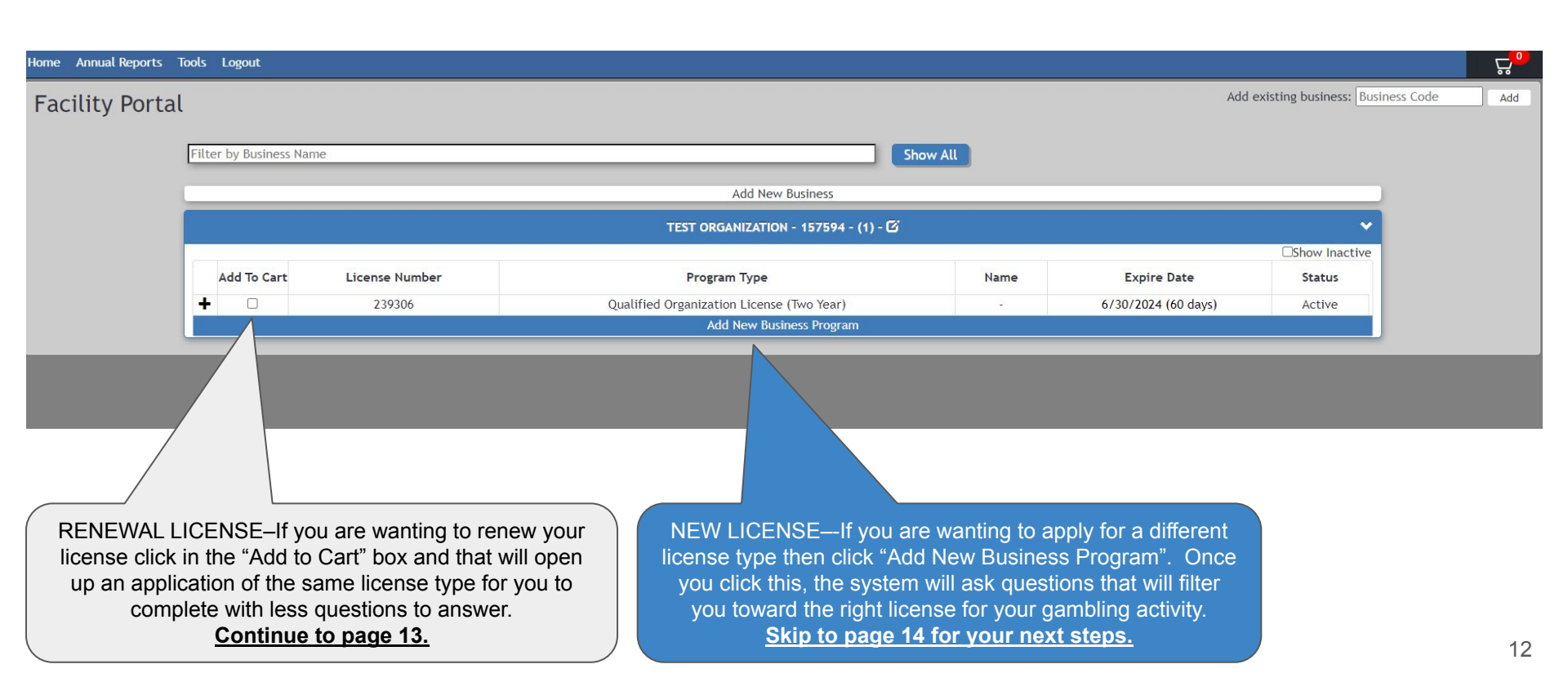

| ailing Address                                                                                                    |                                                                                  |                                                                                                    |                                                                                                    |                                            |            |    |
|----------------------------------------------------------------------------------------------------|----------------------------------------------------------------------------------|----------------------------------------------------------------------------------------------------|----------------------------------------------------------------------------------------------------|--------------------------------------------|------------|----|
| 0 21                                                                                                    | ~                                                                                | Street* PARK Plus 4 City* Des Moines                                                                                                    | AVE V V<br>State*                                                                                                    | County*                                    | ~          |    |
| hysical Address                                                                                                    |                                                                                  |                                                                                                    |                                                                                                    |                                            |            |    |
| ber*                                                                                                    | ~                                                                                | Street*<br>PARK<br>Plus 4 City*<br>Des Moines                                                                                                    | AVE V V                                                                                                    | t<br>County*<br>Polk                       | ~          |    |
| ontacts                                                                                                    |                                                                                  |                                                                                                    |                                                                                                    |                                            |            |    |
| ontacts                                                                                                    |                                                                                  |                                                                                                    |                                                                                                    |                                            |            |    |
| Contact's Name                                                                                                    |                                                                                  | Address                                                                                                    | Relationship                                                                                                    |                                            | Cell Phone |    |
| PERSON, TEST 2                                                                                                    | 6200 F                                                                           | PARK AVE Des Moines, IA 50321<br>5-222-2222 SCG@IOWA.GOV                                                                                                    | Other                                                                                                    | 515-222-2222                               |            | ×  |
| PERSON, TEST 3                                                                                                    | 6200 F                                                                           | PARK AVE Des Moines, IA 50321<br>5-333-3333 SCG@IOWA.GOV                                                                                                    | Other                                                                                                    | 515-333-3333                               |            | ×  |
| PERSON, TEST                                                                                                    | 6200 F<br>515                                                                    | PARK AVE Des Moines, IA 50321<br>5-111-1111 SCG@IOWA.GOV                                                                                                    | Owner/Responsible Party                                                                                                    | 5 <mark>1</mark> 5-111 <mark>-11</mark> 11 |            | ×  |
|                                                                                                    |                                                                                  | Add Ne                                                                                                    | ew Contact                                                                                                    |                                            |            | 16 |
| Reference data for Qua                                                                                                    | lified Org                                                                       | anization License (Two Year)                                                                                                    |                                                                                                    |                                            |            |    |
|                                                                                                    |                                                                                  | Reference Data Text                                                                                                    |                                                                                                    | Optic                                      | ons        |    |
| olication Submitted B                                                                                                    | / (First Na                                                                      | me, Last Name) *                                                                                                    |                                                                                                    |                                            |            |    |
| nail Address *                                                                                                    |                                                                                  |                                                                                                    |                                                                                                    |                                            |            |    |
| one Number *                                                                                                    |                                                                                  |                                                                                                    |                                                                                                    |                                            |            |    |
| es Tax ID (This is NOT<br>wide the # with this a<br>tt "XX" being the count<br>septions are gambling<br>rs. If you have applied<br>swer the question as "<br>wided 1.* | your Fede<br>pplication<br>ty number<br>activities<br>I for a Sale<br>applied fo | ral ID #.You are required to have<br>. The format for the number is 1<br>of where your organization is bo<br>conducted by city/county gover<br>es Tax Permit and have not yet rr<br>r <sup>0</sup> . The next time you apply the i<br>nt tax liability with the State of | a sales Tax Permit and<br>-XX-XXXXXX with the<br>seed. The only<br>mment and county/state<br>aceived it you may<br>number will be<br>lowa? * | ⊖Yes                                       |            |    |
| es the entity have any                                                                                                    | uetinque                                                                         |                                                                                                    |                                                                                                    |                                            |            |    |
| es the entity have any                                                                                                    | detinque                                                                         |                                                                                                    |                                                                                                    | ONo                                        |            |    |

RENEWAL–After clicking Add to Cart, you are taken to this screen where you will verify your information and edit it as needed. The greyed out fields cannot be edited by the user. Please contact us at scg@iowa.gov or 515-281-6848 for assistance if those areas are incorrect.

Your mailing address is where we will send future correspondence and your physical address is where your location's storefront is. If your organization does not have a storefront, then the mailing address should be used here also.

All applicants must have 1 responsible party. If you are applying for a charitable gambling license, you must also have 2 additional contacts that are not listed as responsible party.

If you need to add contacts click "Add New Contact" and if you need to delete any then click the red X to the right of their name.

RENEWAL-The fields below the line on this page are the questions you are required to answer if they have an asterix (\*). Once you have completed all of this, then click "Save" at the bottom of the screen.

On a RENEWAL license, the "Beginning date for license" should be the day after the expiration date of the current license. Our processing time is 30 days. The system will not allow you to select a date sooner than 7 days from now. Please see the last page of this guide for more information on this.

### RENEWAL-Please skip to page 17 to continue.

#### Home Annual Reports Tools - Logout

New License Application

| iber*                                                               |                          | Street*                                                            |                                                                                          |                                | Unit                 | t                           |                                         |                 |   |
|---------------------------------------------------------------------|--------------------------|--------------------------------------------------------------------|------------------------------------------------------------------------------------------|--------------------------------|----------------------|-----------------------------|-----------------------------------------|-----------------|---|
| 0                                                                   | ~                        | PARK                                                               |                                                                                          | AVE 🛩                          | ~                    |                             | ~                                       |                 |   |
|                                                                     |                          | Plus 4                                                             | City*                                                                                    | State*                         |                      |                             | County*                                 |                 |   |
| 21                                                                  |                          |                                                                    | Des Moines                                                                               | Iowa                           |                      | ~                           | Polk                                    | ~               |   |
| hysical Address                                                     |                          |                                                                    |                                                                                          |                                |                      |                             |                                         |                 |   |
| iber*                                                               |                          | Street*                                                            |                                                                                          |                                | Unit                 | t                           |                                         |                 |   |
| 0                                                                   | ~                        | PARK                                                               |                                                                                          | AVE 🛩                          | ~                    |                             | ~                                       |                 |   |
|                                                                     |                          |                                                                    |                                                                                          |                                |                      |                             | -                                       |                 |   |
|                                                                     |                          | Plus 4                                                             | City*                                                                                    | State*                         |                      |                             | County*                                 |                 |   |
| 21<br>ontacts                                                       |                          | Plus 4                                                             | City*<br>Des Moines                                                                      | State*<br>Iowa                 |                      | ~                           | County*<br>Polk                         | ~               |   |
| 21<br>ontacts<br>ontacts<br>Contact's Name                          |                          | Plus 4                                                             | City*<br>Des Moines<br>ddress                                                            | State*                         | onship               | ×                           | County*<br>Polk                         | v<br>Cell Phone |   |
| 21<br>ontacts<br>ontacts<br>Contact's Name<br>PERSON, TEST 2        | 6200                     | Plus 4<br>A<br>PARK AVE 1<br>5-222-222                             | City*<br>Des Moines<br>ddress<br>Des Moines, IA 50321<br>2 SCG@IOWA.GOV                  | State*<br>Iowa<br>Relati       | <b>onship</b><br>her | 515-                        | Polk<br>222-2222                        | V<br>Cell Phone | ) |
| 21<br>ontacts<br>Contact's Name<br>PERSON, TEST 2<br>PERSON, TEST 3 | 6200<br>51<br>6200<br>51 | Plus 4<br>A<br>PARK AVE 1<br>5-222-222<br>PARK AVE 1<br>5-333-3333 | ddress<br>Des Moines, IA 50321<br>2 SG@IOWA.GOV<br>Des Moines, IA 50321<br>3 SG@IOWA.GOV | State*<br>Iowa<br>Relati<br>Ot | onship<br>her<br>her | <b>&gt;</b><br>515-<br>515- | County*<br>Polk<br>222-2222<br>333-3333 | v<br>Cell Phone | 1 |

New License Application Questionnaire

| Question                                                                             | Options     |  |
|--------------------------------------------------------------------------------------|-------------|--|
| Does the entity have any delinquent tax liability with the State of lowa? $^{\star}$ | ⊖Yes<br>⊖No |  |
|                                                                                      | Next        |  |

NEW LICENSE–After clicking add new business program, you are taken to this screen where you will verify your information and edit it as needed. The greyed out fields cannot be edited by the user. Please contact us at <u>scg@iowa.gov</u> or 515-281-6848 for assistance if those areas are incorrect.

Your mailing address is where we will send future correspondence and your physical address is where your location's storefront is. If your organization does not have a storefront, then the mailing address should be used here also.

All applicants must have 1 responsible party. If you are applying for a charitable gambling license you must also have 2 additional contacts that are not listed as responsible party.

If you need to add contacts click "Add New Contact" and if you need to delete any then click the red X to the right of their name.

The fields below "New License Application Questionnaire" are the questions you are required to answer for the system to help filter you toward the licenses that fit your needs. Answer each of them, clicking "Next" as you go.

#### Mailing Address

| Number* |   | Street* |            |        |   | Unit |         |   |
|---------|---|---------|------------|--------|---|------|---------|---|
| 6200    | ~ | PARK    |            | AVE 🛩  | ~ |      | ~       |   |
| Zip*    |   | Plus 4  | City*      | State* |   |      | County* |   |
| 50004   |   |         | Des Moines | lows   |   | ~    | Polk    | ~ |

#### Physical Address

| Number* |   | Street* |            |        | Un | it |         |   |
|---------|---|---------|------------|--------|----|----|---------|---|
| 6200    | ~ | PARK    |            | AVE 🗸  | ~  |    | ~       |   |
| Zip*    |   | Plus 4  | City*      | State* |    |    | County* |   |
| 50321   |   |         | Des Moines | lowa   |    | ~  | Polk    | ~ |

## Contacts

| Contact's Name | Address                                                         | Relationship            |              | Cell Phone |
|----------------|-----------------------------------------------------------------|-------------------------|--------------|------------|
| PERSON, TEST 2 | 6200 PARK AVE Des Moines, IA 50321<br>515-222-2222 SCG@IOWA.GOV | Other                   | 515-222-2222 |            |
| PERSON, TEST 3 | 6200 PARK AVE Des Moines, IA 50321<br>515-333-3333 SCG@IOWA.GOV | Other                   | 515-333-3333 |            |
| PERSON, TEST   | 6200 PARK AVE Des Moines, IA 50321<br>515-111-1111 SCG@IOWA.GOV | Owner/Responsible Party | 515-111-1111 |            |

#### New License Application Questionnaire

Select License - \*

#### Options

□Qualified Organization License (14-day) □Qualified Organization License (Two Year) □Qualified Organization Raffle License (180-day) □Qualified Organization Raffle License (90-day) □Qualified Organization Raffle License (One Year) NEW LICENSE–Once you have completed the questions, you are offered licenses to pick from. If you hover your mouse over each license type, a pop-up message will appear showing you what types of gambling those licenses allow.

You can choose 1 or more and then click the "Select" button. Then it will ask you if you are sure that you want to apply for that license type. After you click "Yes", you will be taken to your application to complete.

Previous

Question

| Number*                                     |     | Street*                   |            |        |   | Unit |              |   |
|---------------------------------------------|-----|---------------------------|------------|--------|---|------|--------------|---|
| 6200                                        | ~   | PARK                      |            | AVE 🛩  | ~ |      | ~            |   |
| Zip*                                        |     | Plus 4                    | City*      | State* |   |      | County*      |   |
| 50321                                       |     |                           | Des Moines | Iowa   |   | ~    | Polk         | ~ |
| Physical Address                            |     |                           |            |        |   |      |              |   |
| Physical Address                            |     | Street*                   |            |        |   | Unit |              |   |
| Physical Address<br>Number*<br>6200         |     | Street*                   |            | AVF 🗸  | ~ | Unit | ~            |   |
| Physical Address<br>Number*<br>6200         | ~   | Street*                   |            | AVE V  | ~ | Unit | ~            |   |
| Physical Address<br>Number*<br>6200<br>Zip* | · · | Street*<br>PARK<br>Plus 4 | City*      | AVE 🗸  | ~ | Unit | ✓<br>County* |   |

| Contacts       |                                                                 |                         |              |            |   |
|----------------|-----------------------------------------------------------------|-------------------------|--------------|------------|---|
| Contact's Name | Address                                                         | Relationship            |              | Cell Phone |   |
| PERSON, TEST 2 | 6200 PARK AVE Des Moines, IA 50321<br>515-222-2222 SCG@IOWA.GOV | Other                   | 515-222-2222 |            | × |
| PERSON, TEST 3 | 6200 PARK AVE Des Moines, IA 50321<br>515-333-3333 SCG@IOWA.GOV | Other                   | 515-333-3333 |            | × |
| PERSON, TEST   | 6200 PARK AVE Des Moines, IA 50321<br>515-111-1111 SCG@IOWA.GOV | Owner/Responsible Party | 515-111-1111 |            | × |

#### Reference data for Qualified Organization License (14-day)

| Reference Data Text                                                                                                    | Options     |
|----------------------------------------------------------------------------------------------------|-------------|
| Application Submitted By (First Name, Last Name) *                                                                                                    |             |
| E-mail Address *                                                                                                    |             |
| Phone Number *                                                                                                    |             |
| Sales Tax ID (This is NOT your Federal ID #.You are required to have a Sales<br>fax Permit and provide the # with this application. The format for the<br>number is 1-XX-XXXXX with the first "XX" being the county number of where<br>your organization is based. The only exceptions are gambling activities<br>conducted by city/county government and county/state fairs. If you have<br>applied for a Sales Tax Permit and have not yet received it you may answer<br>the question as "applied for". The next time you apply the number will be<br>required.) * |             |
| Does the entity have any delinquent tax liability with the State of Iowa? $^{\circ}$                                                                                                    | ⊖Yes<br>⊖No |
| Beginning date for license *                                                                                                    |             |

NEW LICENSE–The fields under "Reference Data Text" are the questions you are required to answer if they have an asterix (\*). Once you have completed all of this, then click "Save" at the bottom of the screen.

## If you click "Back to Questionnaire" you will lose any data you have entered below.

On a NEW LICENSE, "Beginning date for license" should be the day you want the license to start. Our processing time is 30 days. The system will not allow you to select a date sooner than 7 days from now. Please see the last page of this guide for more information on this.

Back To Questionnaire Save Back

The license fee is non-refundable so please make sure you qualify, have answered all questions correctly, and have applied for the correct license type.

- All Applicants--Please note if you have delinquent taxes with the State of Iowa your application may not be approved.
- Charitable Gambling License Applicants--Please note if your Iowa Sales Tax ID # is not entered or is not formatted correctly your application will not be approved.
- Charitable Gambling License Applicants--Proof of non-profit status paperwork is required to be submitted with your application. Acceptable
  documentation includes ONE of the following:
  - 501(c) 3.4.5.6.7.8.10, or 19 Organizations—A copy of the organization's 501(c) determination letter from the IRS is the only acceptable document.
    - If your organization is a local chapter of a national non-profit 501c, the national 501c must be provided with an additional (link) letter from the national organization that holds the 501c stating that the local chapter falls under the group exemption status of the national 501c and is authorized to use that 501c.
  - <u>Governments or Governmental Organizations</u>—Must include a letter from an elected official such as a mayor or county supervisor, or an appointed official such as a city manager or city clerk unless the responsible party and signor of the application is one of the above listed officials. The letter must state:
    - 1. The applicant is part of the respective government entity.
    - The proceeds derived from the gambling activity will be received, deposited, and appropriated by the same government entity or that the government entity has oversight of the bank accounts and how all the monies are spent.
    - 3. The applicant has oversight of the organization's employees/volunteers and the selection/removal of those people.
    - The applicant will act as the party to be held accountable regarding whether the gambling event is run in compliance with Iowa gambling law and rules.
  - <u>Schools (K-12). Parent-Teacher Organizations, and Booster Clubs, which are not a 501(c) organizations</u>—Must include a notarized letter from the superintendent, principal, or school board director granting permission for licensure under the school's name unless the responsible party and signor of the application is one of the above listed officials. The letter must state:
    - The organization is a fund-raising entity of the school or school district with the sole purpose of providing for the school or school district.
    - The school or school district gives permission for the organization to conduct the gambling event.

OK

<u>Political Candidates, Parties, or Nonparty Political Organizations</u>—Must supply verification of their status from one of the following: Secretary
of State, Iowa Ethics & Campaign Disclosure Board (DR-1), or the County Auditor.

Any questions please contact us at 515-281-6848 or scg@iowa.gov prior to clicking 'OK'.

After clicking save on your application, the above pop-up message will appear. Ensure you read all of it, as there is important information that may affect whether or not we will be able to approve your application. This also explains what you need to attach as required proof of non-profit status if you are applying for a charitable gambling license.

Cancel

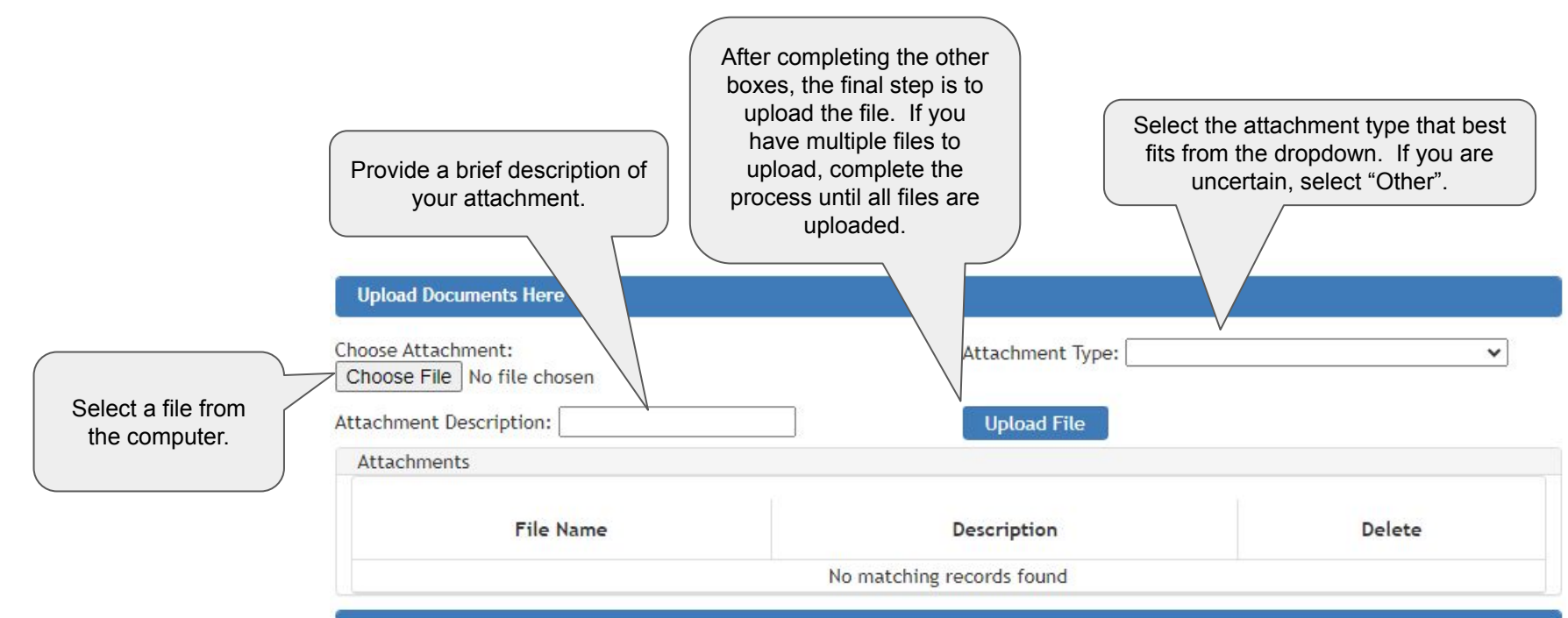

### Acknowledgement

Add to Cart

I understand that I must comply with the requirements pursuant to Iowa Code chapter 99B, administrative rules of the Iowa Department of Inspections and Appeals, and other applicable state laws. By submitting this application, I acknowledge that I have reviewed the information provided and any accompanying documents, and to the best of my knowledge the statements are true, accurate, and complete.

|                                                  | Upload Documents Here                            |                                                                                                    |                                                                                                    |
|--------------------------------------------------|--------------------------------------------------|----------------------------------------------------------------------------------------------------|----------------------------------------------------------------------------------------------------|
|                                                  | Choose Attachment:<br>Choose File No file chosen | Attachment Typ                                                                                                    | pe: 🗸 🗸                                                                                                    |
|                                                  | Attachments                                      | орюао гне                                                                                                    |                                                                                                    |
|                                                  | File Name                                        | Description                                                                                                    | Delete                                                                                                    |
|                                                  | 501(c).docx                                      | proof of non-profit status                                                                                                    | ×                                                                                                    |
| Next, read the<br>message and click<br>this box. | Acknowledgement                                  | mply with the requirements pursuant to Iowa Code ch<br>and Appeals, and other applicable state laws. By subm<br>rovided and any accompanying documents, and to the<br>ep on this screen is to click "Add to Cart". | apter 99B, administrative rules of the Iowa<br>nitting this applicaiton, I acknowledge that I have<br>a best of my knowledge the statements are true, |

| _ |             |                | Add New Business                          |      |                      |               |
|---|-------------|----------------|-------------------------------------------|------|----------------------|---------------|
|   |             |                | TEST ORGANIZATION - 157594 - (1) - 🗹      |      |                      | *             |
|   |             |                |                                           |      |                      | Show Inactive |
|   | Add To Cart | License Number | Program Type                              | Name | Expire Date          | Status        |
| ÷ |             | 239306         | Qualified Organization License (Two Year) | -    | 6/30/2024 (60 days)  | Active        |
| + |             | 239307         | Qualified Organization License (14-day)   | -    | 5/24/2024 (23 days)  | New           |
| + |             | 239311         | Qualified Organization License (Two Year) | -    | 6/30/2026 (790 days) | New           |
| / |             |                |                                           |      |                      |               |
|   |             |                |                                           |      |                      |               |

Add

| rme Annual Reports Tools Logout |                                                                                                    |                                                                                                    |
|---------------------------------|----------------------------------------------------------------------------------------------------|----------------------------------------------------------------------------------------------------|
| acility Portal                  | CART                                                                                                    |                                                                                                    |
| Filter by Business Name         | Show All New - 239311<br>Base Cost: \$15                                                                                                  | - Renewal: Qualified Organization License (Two Year)<br>00.00                                                                                                    |
|                                 | Add New Business<br>TEST ORGANIZATION - 157594 - (1) - 🗭                                                                                  | \$15                                                                                                    |
|                                 |                                                                                                    | Checkout                                                                                                    |
|                                 |                                                                                                    |                                                                                                    |
|                                 | Click "Checkout" ar<br>separate secure we<br>application will be in<br>are returned to our<br>is and <u>then skip to</u><br><u>for wh</u> | nd follow the prompts on the<br>ebsite. Once complete, your<br>in Submitted status after you<br>website. Please verify that it<br>the last page in this guide<br>at comes next. |

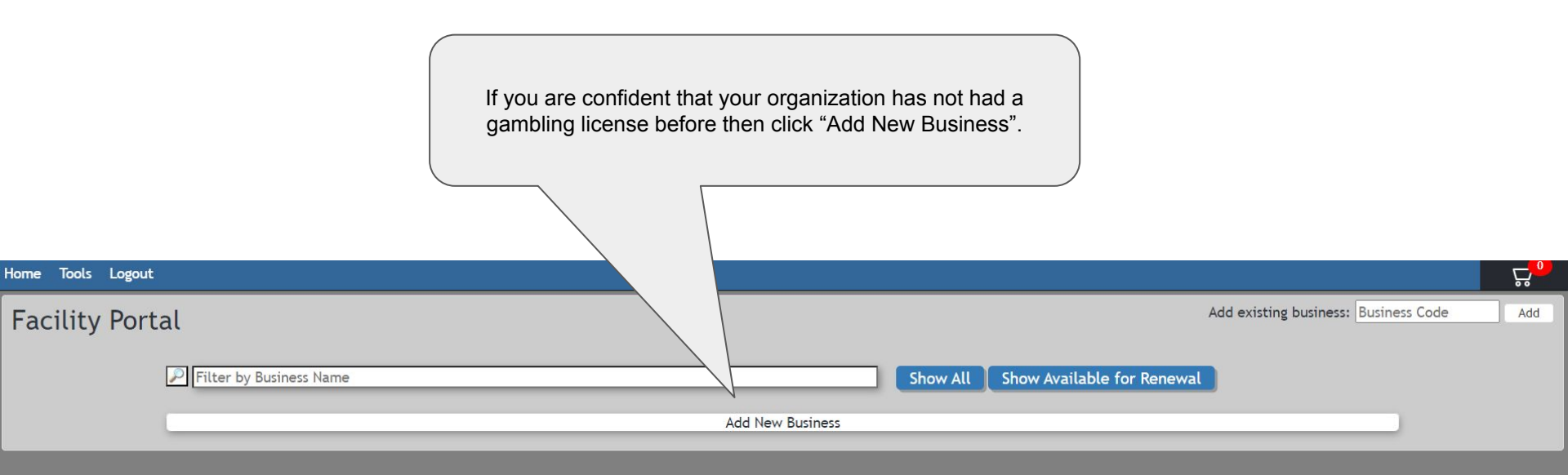

## Click "Create New Owner Account".

It is rare for gambling applicants to have multiple organizations owned by the same person or company. If you believe this applies to you, please contact us at <u>scg@iowa.gov</u> or 515-281-6848 for assistance.

| iling Address                                                                                                    |                                                  | ~  |
|----------------------------------------------------------------------------------------------------|--------------------------------------------------|----|
| Mailing Address                                                                                                    | International Address                            |    |
| Number*:         Street Name*:           •         •           Zip*:         State*:                                                                                                    | Unit Type: Unit Number City*: Unit Number        | r: |
|                                                                                                    | • Ony .                                          |    |
|                                                                                                    |                                                  |    |
|                                                                                                    |                                                  |    |
|                                                                                                    |                                                  |    |
|                                                                                                    |                                                  |    |
| iness Information                                                                                                    |                                                  |    |
| iness Information                                                                                                    |                                                  |    |
| iness Information g Business As*                                                                                                    |                                                  |    |
| iness Information<br>g Business As*                                                                                                    |                                                  |    |
| iness Information Ig Business As* ness Phone Number*:                                                                                                    |                                                  |    |
| iness Information  Ig Business As*  Iness Phone Number*: Iness Phone Number                                                                                                    |                                                  |    |
| iness Information  Ig Business As*  Iness Phone Number*:  Inate or Cell Phone:  Inate or Cell Phone: Inate or Cell Phone: Inate or Cell |                                                  |    |
| iness Information  g Business As*  ness Phone Number*:  nate or Cell Phone:  ness Email Address*:                                                                                                    |                                                  |    |
| iness Information                                                                                                    |                                                  | ~  |
| iness Information  g Business As*  ness Phone Number*:  nate or Cell Phone:  ness Email Address*:  siness Address  Mailing Address                                                                                                    | International Address                            | ~  |
|                                                                                                    | International Address     Unit Type: Unit Number | r: |

| Contract of | -      |  |
|-------------|--------|--|
|             | - 1101 |  |
| NIE W       |        |  |
|             |        |  |

| w Business                 |                          |
|----------------------------|--------------------------|
| Entity Information         |                          |
| Select Owner Account       |                          |
| Entity's Legal Name*:      |                          |
| Entity's Phone Number*:    | Alternate or Cell Phone: |
| Entity's Email Address*:   | □No Email Available      |
| Ownership Type:            | ~                        |
| Mailing Address            | ✓                        |
| Mailing Address            | International Address    |
| Number*:     Street Name*: | Unit Type: Unit Number:  |
|                            |                          |
| Business Information       |                          |
| Doing Business As*         |                          |
| Business Phone Number*:    | □ None Available         |

Complete all the required fields and select "Save New Business With Program" at the bottom of the page.

Choosing this option saves you a step and will take you straight into the "New License Application Questionnaire".

| Doing Business As*       | _                |   |
|--------------------------|------------------|---|
| Business Phone Number*:  | □ None Available |   |
| Alternate or Cell Phone: |                  |   |
| Business Email Address*: |                  |   |
| Business Address         |                  | ~ |

### New License Application

| Park AVE    Plus 4 City*   State* County*   Polk   Polk     vsical Address     per*   Plus 4   City*   Plus 4   City*   Plus 4   City*   Plus 4   City*   State*   Unit   Plus 4   City*   State*   Unit   Plus 4   City*   State*   County*   Polk     No     Cell Phone   Add New Contact     v License Application Questionnaire   Pour organization had a license since 2012? *     Options     Overs                                                                                                    | er^                                                             |                                        | Street*                      |                                   |                             | Unit | Unit                 |    |
|----------------------------------------------------------------------------------------------------|-----------------------------------------------------------------|----------------------------------------|------------------------------|-----------------------------------|-----------------------------|------|----------------------|----|
| Plus 4 City* State* County* Polk   pysical Address  ber* Street* Unit Park AVE   plus 4 City* State* County* Plus 4 City* State* County* Plus 4 City* State* County* Polk  ntacts  ntacts  contact's Name Address Relationship Cell Phone Add New Contact  w License Application Questionnaire  Question Options Options Optio | ) <b>v</b>                                                      |                                        | Park                         |                                   | AVE 🗸                       |      | ~                    |    |
| Image: Street and Street and Stre            |                                                                 |                                        | Plus 4                       | City*                             | State*                      |      | County*              |    |
| ysical Address ber* Street* Unit Park AVE  V V V V V V V V V V V V V V V V V V                                                                                                    |                                                                 |                                        |                              | Des Moines                        | Iowa                        | ~    | Polk                 | ~  |
| ber* Vinit Street* Vinit AVE V V V V V V V V V V V V V V V V V V                                                                                                    | vsical Address                                                  |                                        |                              |                                   |                             |      |                      |    |
| Plus 4 City*   Plus 4 City*   Des Moines Jowa   Intacts   Intacts Intacts Intact                                                                                                    | er*                                                             |                                        | Street*                      |                                   |                             | Unit |                      |    |
| Plus 4 City* State* County*<br>Intacts Intacts Contact's Name Address Relationship Cell Phone Add New Contact W License Application Questionnaire Tour organization had a license since 2012? * Ores No                                                                                                    |                                                                 | ~                                      | Park                         |                                   | AVE 🗸                       | •    | ~                    |    |
| Image: International contracts     Des Moines     Iowa     Polk       Intacts     Intacts     Intacts     Intacts       Contact's Name     Address     Relationship     Cell Phone       Add New Contact     Intacts     Intacts     Intacts       W License Application Questionnaire     Options     Options       rour organization had a license since 2012? *     Options     Options                                                                                                    |                                                                 |                                        | Plus 4                       | City*                             | State*                      |      | County*              |    |
| Intacts Intacts Contact's Name Address Relationship Cell Phone Add New Contact  W License Application Questionnaire  Pour organization had a license since 2012? * Otex Office Solution                                                                                                    | I                                                               |                                        |                              | Des Moines                        | lowa                        | ~    | Polk                 | ~  |
| Add New Contact w License Application Questionnaire Question vour organization had a license since 2012? * OYes ONo                                                                                                    | ontacts<br>Contact's Name                                       |                                        |                              |                                   |                             |      |                      |    |
| Question     Options       /our organization had a license since 2012? *     OYes                                                                                                    | Contact's                                                       | Name                                   |                              | Address                           | Relationship                |      | Cell Phor            | ne |
| Question     Options       your organization had a license since 2012? *     OYes                                                                                                    | Contact's                                                       | s Name                                 |                              | Address<br>Add                    | Relationship<br>New Contact |      | Cell Phor            | ne |
| Question     Options       your organization had a license since 2012? *     OYes       ONo     ONo                                                                                                    | Contact's                                                       | s Name                                 |                              | Address<br>Add                    | Relationship<br>New Contact |      | Cell Phor            | ne |
| your organization had a license since 2012? * OYes ONo                                                                                                    | Contact's<br>Contact's<br>w License Applica                     | s Name<br>tion Questie                 | onnaire                      | Address<br>Add                    | Relationship<br>New Contact |      | Cell Phor            | ne |
|                                                                                                    | Contact's<br>Contact's<br>w License Applica                     | : Name<br>tion Questic                 | onnaire<br>Qu                | Address<br>Add<br>estion          | Relationship<br>New Contact |      | Cell Phor            | ne |
|                                                                                                    | Contact's<br>Contact's<br>w License Applica<br>our organization | s Name<br>tion Question<br>had a licen | onnaire<br>Qu<br>se since 20 | Address<br>Add<br>estion<br>12? * | Relationship<br>New Contact |      | Cell Phor<br>Options |    |

The first question is whether your organization has had a license since 2012.

If the answer is yes, then the system will direct you to contact us for assistance. This would take you <u>back to page 8 of this guide once</u> <u>you have the Business Code</u>. You may want to contact your organization's leadership prior to applying. If you are still unsure at this point, please contact us at <u>scq@iowa.gov</u> or 515-281-6848 for assistance.

If the answer is no, then you will continue on with the questionnaire and **go to page 14**.

# What's next?

Your gambling application will be reviewed and if complete, a physical gold-seal license will be sent to the mailing address you provided on the application. We cannot e-mail licenses. On-line applications will be given priority over paper applications, however we still have up to a 30 day processing time.

The on-line system will allow you to select a date as few as 7 days from now, however we cannot guarantee anything less than 30 days from the date of submission of a <u>complete application</u>. No gambling may occur until you have received your gambling license and the license is active. The physical license must be on display at the gambling activity.